# iPhone メール(IOS14)POPS 設定方法

<POP⇒POPS への変更方法>

1. ホーム画面上の「設定」のアイコンを選択しま

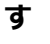

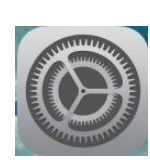

2. 「設定」の画面で、「メール」を選択します

| 12:2     | 26 🗢 I           | • |
|----------|------------------|---|
|          | 設定               |   |
|          | プライバシー           | > |
| Å        | App Store        | > |
|          | WalletとApple Pay | > |
| P        | パスワード            | > |
|          | メール              | > |
| ۲        | 連絡先              | > |
|          | カレンダー            | > |
|          | メモ               | > |
| •        | リマインダー           | > |
| <b>.</b> | ボイスメモ            | > |
|          | 電話 SIMなし         | > |
|          | メッセージ            | > |
|          | FaceTime         | > |
| <b></b>  | Safari           | > |

3. 「メール」の画面で、「アカウント」を選択し ます

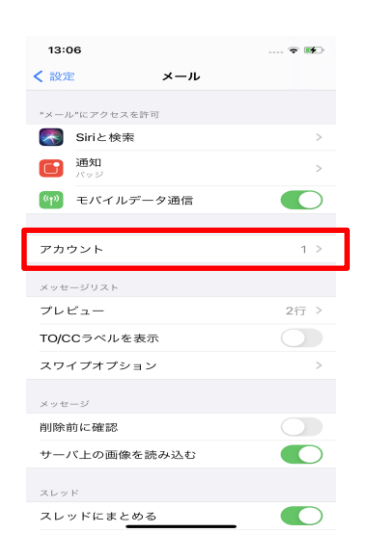

4. 「アカウント」の画面で、「対象のアカウン ト」を選択します

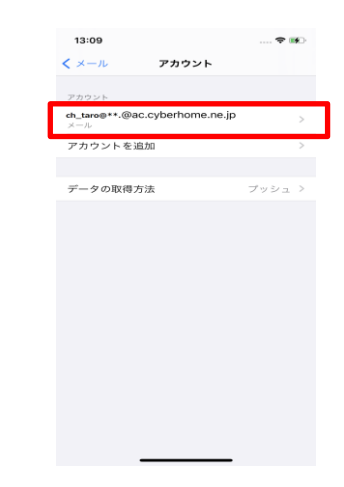

 アカウントの説明として入力した名称の画面 (例:[ch\_taro@\*\*.cyberhom…])で、「詳 細」を選択します

| 12:02                          |                                                                               |
|--------------------------------|-------------------------------------------------------------------------------|
| キャンセ                           | ・ ch_taro@**.cyberhome.ne.jp 完了                                               |
| 説明                             | ch_taro@**.cyberhome.ne.jp                                                    |
| 受信メールサ                         | -75                                                                           |
| ホスト名                           | pop.cyberhome.ne.jp                                                           |
| ユーザ名                           | ch_taro@**.cyberhome.ne.jp                                                    |
| パスワート                          | ••••••                                                                        |
| 送信メールサ                         | -15                                                                           |
| SMTP                           | smtp.cyberhome.ne.jp >                                                        |
|                                |                                                                               |
|                                |                                                                               |
| 詳細                             | >                                                                             |
| 詳細<br>q w                      | アカウントを削除<br>e r t y u i o p                                                   |
| 詳細<br>qw<br>as                 | アカウントを削除<br>e r t y u i o p<br>d f g h j k l                                  |
| 詳細<br>qw<br>as                 | アカウントを制除<br>e r t y u i o p<br>d f g h j k l<br>x c v b n m ②                 |
| 詳細<br>q W<br>a s<br>c<br>.?123 | アカウントを削除<br>e r t y u i o p<br>d f g h j k l<br>x c v b n m マ<br>space return |

6. 「詳細」の画面で、以下のように設定されてい ることを確認し、「戻る」を選択します

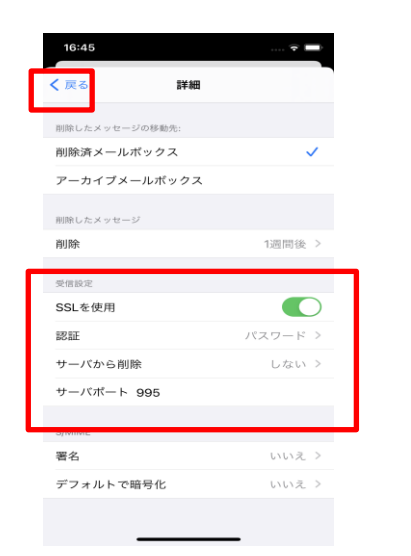

## 設定されていない場合は以下の通り変更してください。

## ■削除したメッセージ

・削除済みメールボックス: 必要に応じて設定

#### ■受信設定

- ・SSL を使用:「オン」に設定
- ・認証:「パスワード」に設定
   ※「パスワード」以外が設定されている場合は必ず「パスワード」
   を選択して下さい
- ・サーバから削除:しない
- ・サーバポート: 995 と設定
- 7. 表示画面(例:[ch\_taro@\*\*.cyberhom…]) で、「SMTP」を選択します

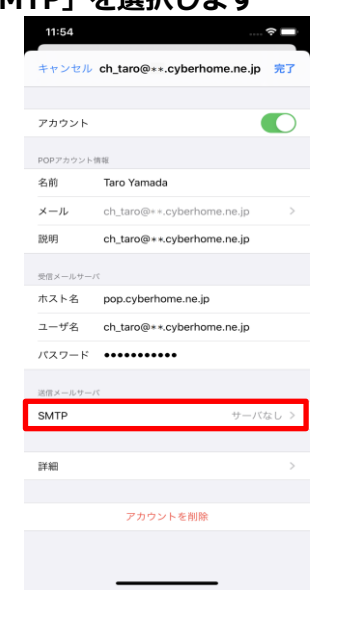

8. 「SMTP」の画面で、 「smtp.c<u>yberhome.ne.jp」を</u>選択します

| 11:55                | ?    |
|----------------------|------|
|                      | P    |
| プライマリサーバ             |      |
| 未構成                  | オフ > |
| ほかのSMTPサーバ           |      |
| smtp.cyberhome.ne.jp | オフ > |
| サーバを追加               | >    |
|                      |      |
|                      |      |
|                      |      |

 「smtp.cyberhome.ne.jp」の画面で、以下 のように確認・設定してください。確認後「完 了」を選択します

| キャンセル smtp.cyberhome.ne.jp 第3<br>サーバ                                                                                                    | 11:56    | 🕈 🗖                        |
|----------------------------------------------------------------------------------------------------|----------|----------------------------|
| サーバ<br>#ボートで<br>ホスト名 smtp.cyberhome.ne.jp<br>ユーザる ch.taro@++.cyberhome.ne.jp<br>パスワード ・・・・・・・<br>SSLを使用<br>開題 パスワード<br>サーバで新聞<br>サーバを開聞 | キャンセル    | smtp.cyberhome.ne.jp 完了    |
| サーバ                                                                                                    |          |                            |
| 2000-00-001<br>ホスト名 smtp.cyberhome.ne.jp<br>ユーザ名 ch.taro@++.cyberhome.ne.jp<br>パスワード                                                    | サーバ      |                            |
| ホスト名 smtp.cyberhome.ne.jp<br>ユーザ名 ch_taro@++.cyberhome.ne.jp<br>パスワード ・・・・・・・・・・・・・・・・・・・・・・・・・・・・・・・・・・・・                              | 送信メールサーバ |                            |
| ユーザ名 ch_taro@++.cyberhome.ne.jp<br>パスフード ・・・・・・・・・・・・・・・・・・・・・・・・・・・・・・・・・・・・                                                           | ホスト名     | smtp.cyberhome.ne.jp       |
| パスワード ・・・・・・・・・・・・・・・・・・・・・・・・・・・・・・・・・・・・                                                                                              | ユーザ名     | ch_taro@**.cyberhome.ne.jp |
| SSLを使用<br>認証 パスワード<br>サーバペート 465<br>サーバを開除                                                                                              | パスワード    | •••••                      |
| wW パスワード<br>サーバボート 465<br>サーバを削除                                                                                                    | SSLを使用   |                            |
| サーバボート 465<br>サーバを削除                                                                                                    | 認証       | パスワード >                    |
| サーバを削除                                                                                                    | サーバポート   | 465                        |
| サーバを削除                                                                                                    |          |                            |
|                                                                                                    |          | サーバを削除                     |
|                                                                                                    |          |                            |
|                                                                                                    |          |                            |
|                                                                                                    |          |                            |
|                                                                                                    |          |                            |
|                                                                                                    |          |                            |
|                                                                                                    |          |                            |
|                                                                                                    |          |                            |

## 設定されていない場合は以下の通り変更してください。

- ・サーバ:「オン」に設定
- ■送信メールサーバ
- ・ホスト名: smtp.cyberhome.ne.jp と入力済み

を確認

・ユーザ名: [メールアドレス] が入力されている事 を確認

例)ch\_taro@\*\*.cyberhome.ne.jp

#### ※@の後ろの"\*\*"は、お客様によって異なります

・パスワード: [メールアドレスパスワード] が入力 されている事を確認 ※セキュリティ保護のため、パスワードは(●)で表示されます

- ・SSLを使用:「オン」になっているのを確認
- ・認証:「パスワード」に設定済みを確認 ※「パスワード」以外が設定されている場合は必ず「パスワード」 を選択して下さい
- ・サーバポート: 465 と入力済みを確認 ※「完了」押下後、「検証中」と表示されますので しばらくお待ちください。(約3~5分程度)

※「検証中」が終了しない場合は強制終了をし、再 起動後に送受信ができれば問題ありません。

#### 10. 「SMTP」画面で、「戻る」を選択します

< 戻る SMTP 未構成 ほかのSMTPサーバ smtp.cyberhome.ne.jp オン サーバを追加... "メール"は、プライマリサーバを使用できない場合はほかのSMTPサーバ を原畳に試します。 11. 「アカウント」(例: [ch\_taro@\*\*.cyberhom…])の画面で、「完 了」を選択します。

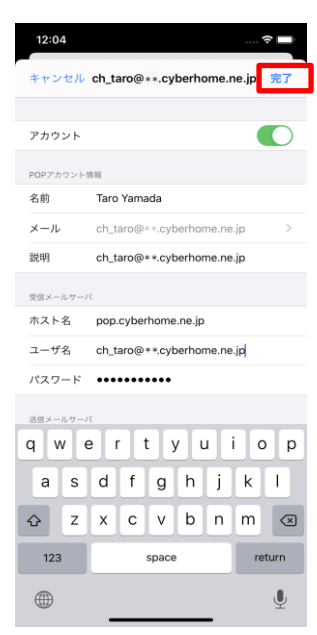

**END** 

## iPhone メール(IOS 14)IMAPS 設定方法

<IMAP⇒IMAPS への変更方法>

1. ホーム画面上の「設定」のアイコンを選択しま

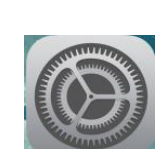

す

2. 「設定」の画面で、「メール」を選択します

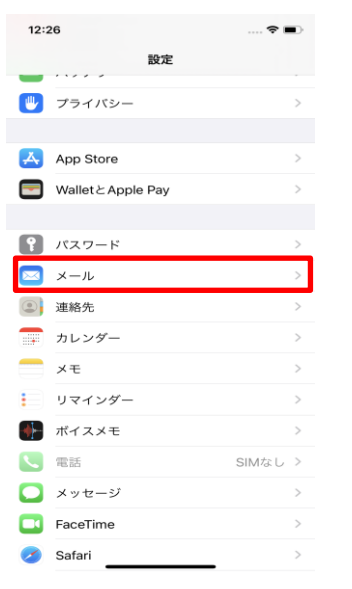

3. 「メール」の画面で、「アカウント」を選択し ます

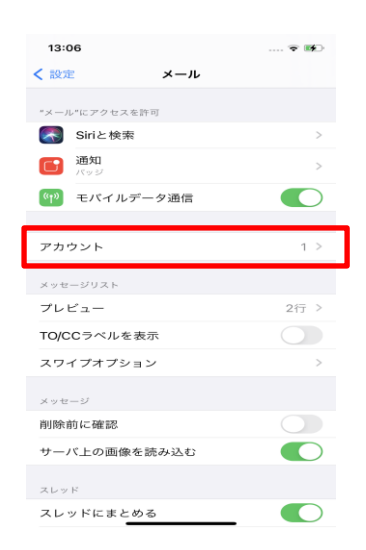

4. 「アカウント」の画面で、「対象のアカウン ト」を選択します

| 13:09                             |                |         |
|-----------------------------------|----------------|---------|
| <b>&lt;</b> ×- <i>n</i>           | アカウント          |         |
| アカウント                             |                |         |
| <b>ch_taro@**.@aC.Cy</b><br>メール   | /berhome.ne.jp | >       |
| アカウントを追加                          |                | >       |
| and the set The difficulty labers |                |         |
| テータの取得方法                          |                | ////2// |
|                                   |                |         |
|                                   |                |         |
|                                   |                |         |
|                                   |                |         |
|                                   |                |         |
|                                   |                |         |
|                                   |                |         |
|                                   |                |         |
|                                   |                |         |

 表示された画面(例: [ch\_taro@\*\*.cyberhom…])で、新しく追加 したアカウントを選択します

| 15:10      | 🕈 🔳                        |
|------------|----------------------------|
| <戻る ch_tai | ro@**.cyberhome.ne.jp      |
| IMAP       |                            |
| アカウント      | ch_taro@++.cyberhome.ne.jp |
| _          |                            |
| ≥ メール      | <u> </u>                   |
| ×t         |                            |
|            |                            |
|            | アカウントを削除                   |
|            |                            |
|            |                            |
|            |                            |
|            |                            |
|            |                            |
|            |                            |
|            |                            |
|            |                            |
|            |                            |
|            |                            |
|            |                            |
|            |                            |
|            |                            |

6. 「アカウント」の画面で、「詳細」を選択しま

す

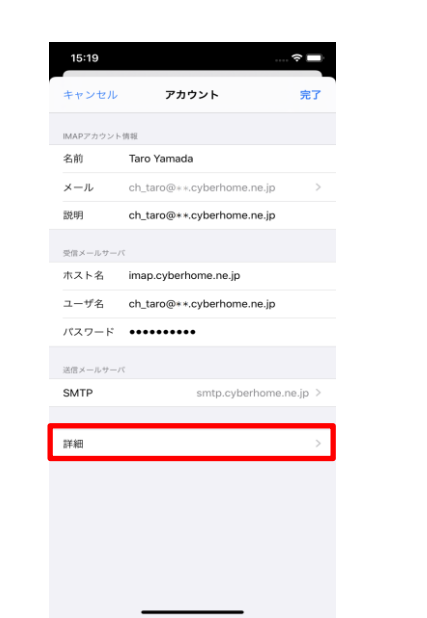

7. 「詳細」の画面で、下へスクロールして以下の ように設定後、「アカウント」を選択します

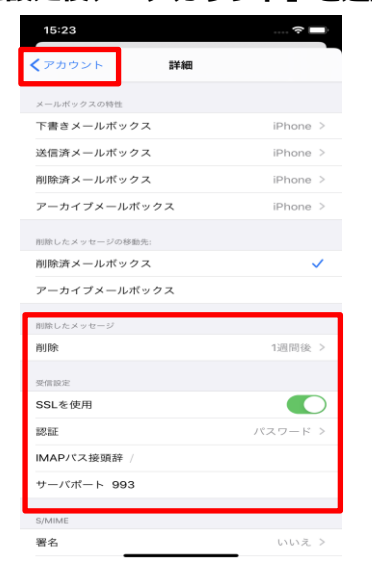

- 設定されていない場合は以下の通り変更してください
- ■削除したメッセージ
- ・削除済みメールボックス: 必要に応じて設定
- ■受信設定
- ・SSLを使用:「オン」になっていることを確認
- ・認証:「パスワード」に設定済みを確認
   ※「パスワード」以外が設定されている場合は必ず「パスワード」
   を選択して下さい
- ・IMAPパス接頭辞: 入力しない
- ・サーバポート: 993 と入力済みを確認

8. 「アカウント」の画面で、「SMTP」を選択しま

す

| キャンセル            | アカウント                      | 3    |
|------------------|----------------------------|------|
| IMAPアカウント        | 情報                         |      |
| 名前               | Taro Yamada                |      |
| メール              | ch_taro@**.cyberhome.ne.jp |      |
| 說明               | ch_taro@++.cyberhome.ne.jp |      |
| 受信メールサー          | r¢                         |      |
| ホスト名             | imap.cyberhome.ne.jp       |      |
| ユーザ名             | ch_taro@**.cyberhome.ne.jp |      |
| パスワード            | •••••                      |      |
| 深得又 <u>一</u> 五廿一 | 75                         |      |
| SMTP             | smtp.cyberhome.r           | ie.j |
|                  |                            |      |
|                  |                            |      |
| 21年9日            |                            |      |

9. 「SMTP」の画面で、「プライマリサーバ」の項 目の「smtp.cyberhome.ne.jp」を選択します

| アカウント         SMTP           プライマリサーバ         オン           Sintp.cyberhome.ne.jp         オン           UideoSMTPサーバ         サーバを追加           サーバを追加         ************************************ | アカウント         SMTP           フロイワリット(         オン           コロトのなど用ケット(         オン           サーバを活起の、         ・           ペールージェンクマリット(を意用できない場合はほからびパワウー)         キロ・ションクリット(           セージーング・スティンクリット(を意用できない場合はほからびパワウー)         キロ・ションクリット(                                                                                                    | アカウント         SMTP           プライマリサーバ         オン           ロホロのAMTPサーバ         オン           ワープに各100         マークロングロング           マークロングロング         マークロングロング           マークロング         マークロングロング           マークロング         アングロング | 15:12                |    |
|----------------------------------------------------------------------------------------------------|----------------------------------------------------------------------------------------------------|----------------------------------------------------------------------------------------------------|----------------------|----|
| 73/1999-パ<br>sntp.cyberhome.ne.jp オン<br>ロから5MTPワーパ<br>サーパを300<br>*-パーに、ファイマリワーパを世界できない場合ははから5MTPワー<br>を世界に近します。                                                                                 | 7974999-パ<br>mtp.cyberhome.ne.jp オン<br>ばから5MTPサーパ<br>サーパを追加。<br>*パールではつかっパを使用できない場合ははから5MTPサー<br>電用についます。                                                                                                    | 73/1999-パ<br>sntp.cyberhome.ne.jp オン<br>ゆっパを超知<br>サーパを超知<br>**ama:Litt.ます。                                                                                                    | マカウント SMTP           |    |
| smtp.cyberhome.ne.jp オン                                                                                                    | smtp.cyberhome.ne.jp オン コスクログログレント コスクログログレント マークパを注意し、 マークトは、ブライマリケーバを使用できない場合は日から5MTPサート モログログレント モログログレント モログレント モログレント モログレント モログレント モログレント モログレント モログレント モログレント モログレント モログレント モログレント モログレント モログレント モログレント モログレント< | smtp.cyberhome.ne.jp オン                                                                                                    | プライマリサーバ             |    |
| はから5MTPワーパ<br>サーパを追加<br>*メール・ゴム、ブライマリワーパを使用できない場合ははから5MTPワー<br>を開始にはします。                                                                                                    | はから5MTPサーバ<br>サーバを追加<br>**-からは、ブライマリサーバを定用できない場合ははから5MTPサー<br>を用意しばします。                                                                                                    | はから5MTPワーパ<br>サーパを追加<br>**~~~~~~ 、 ブライマリワーパを用用できない場合ははから5MTPワー<br>を用曲にはします。                                                                                                    | smtp.cyberhome.ne.jp | オン |
| サーバを追加<br>*メール*は、フッイマリワーバを使用できない場合ははから5MTPサー<br>も用品にはします。                                                                                                    | サーバを追加<br>*メール*は、ブライマリサーバを使用できない場合ははから5MTPサー<br>を用曲にはします。                                                                                                    | サーバを追加<br>*メール*は、ブライマリワーバを使用できない場合ははから5MTPサー<br>も用品にはします。                                                                                                    | ほかのSMTPサーバ           |    |
| 「メール」、プライマリサーバを説用できない場合は18から5MTPサー<br>を用意にばします。                                                                                                    | 「メール」、プライマリサーバを説用できない場合は30から5MTPサー<br>を用用こだします。                                                                                                    | 「メール」、プライマリサー/(後期でそらい場合は13から5MTPサー<br>を用意しばします。                                                                                                    | サーバを追加               |    |
|                                                                                                    |                                                                                                    |                                                                                                    |                      |    |
|                                                                                                    |                                                                                                    |                                                                                                    |                      |    |

10. 「smtp.cyberhome.ne.jp」の画面で、以下のよ

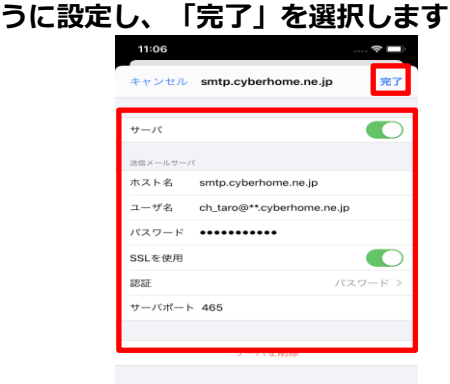

設定されていない場合は以下の通り変更してください

- ・サーバ:「オン」に設定されていることを確認
- ■送信メールサーバ
- ・ホスト名: smtp.cyberhome.ne.jp と入力済み を確認
- ・ユーザ名: [メールアドレス] を入力

例)ch\_taro@\*\*.cyberhome.ne.jp

※@の後ろの"\*\*"は、お客様によって異なります

- ・パスワード: [メールアドレスパスワード] を入力
   ※セキュリティ保護のため、パスワードは(●)で表示されます
- ・SSLを使用:「オフ」の場合「オン」にする。
- ・認証:「パスワード」に設定済みを確認
- ※「パスワード」以外が設定されている場合は必ず「パスワード」を 選択して下さい
- ・サーバポート: 465 を入力する。
- ※「完了」後、「検証中」と表示されますのでしば

らくお待ち下さい。(約3~5分程度)

※「検証中」が終了しない場合は強制終了をし、再 起動後に送受信ができれば問題ありません。 11. 「SMTP」の画面で「アカウント」を選択します

| マカウシト         SMTP           ブウイマリワーパ         アリーマークローク           Smtp.cyberhome.ne.jp         オン >           ロクのATTPワーパ         アークを追加。           ウーイで追加。         ン           ・パークローク、アライマンワーパを使用できない場合ははからのMTPワーパ |                                                 |
|----------------------------------------------------------------------------------------------------|-------------------------------------------------|
| プライマリリーパ     オン >       はからぬパヤリーパ     ケーパを追加 >       シーパを追加 >     >       ペーパー、アクイマンワーパを使用できない場合ははたっちMTPサーパ     ************************************                                                                | くアカウント SMTP                                     |
| smtp.cyberhome.ne.jp オン ><br>はから&MTP9ーバ<br>ワーバを追加. ><br>*メール*は、プライマンワーバを使用できない場合ははから&MTP9ーバ<br>を開催に低します。                                                                                                    | プライマリサーバ                                        |
| はかめ5MTPサーバ<br><b>ウーバを追加</b><br>*メールでは、プライマリサーバを使用できない場合ははかめ5MTPサーバ<br>を用意にだします。                                                                                                    | smtp.cyberhome.ne.jp オン                         |
| サーバを追加 ><br>*メール*は、プライマリサーバを使用できない場合ははから5MTPサーバ<br>を用意に減します。                                                                                                    | ほかのSMTPサーバ                                      |
| *メールがは、プライマリサーバを使用できない場合ははからSMTPサーバ<br>を用意に起します。                                                                                                    | サーバを追加                                          |
|                                                                                                    | イメージーム、クライマンラーバを使用できない場合はほかのSMTPター<br>を用意に起します。 |

12. 「アカウント」の画面で、「詳細」を選択しま す

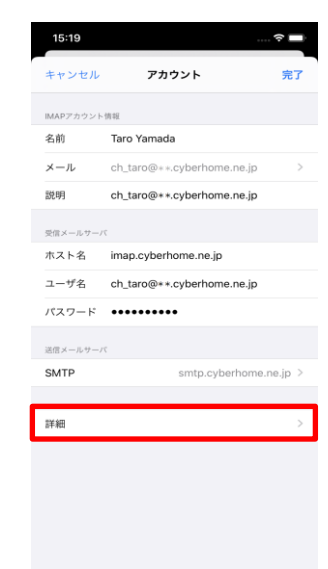

13. 「詳細」の画面で、「下書きメールボックス」 を選択します

|                                                                                                    | 18:08 🕈 🚥                                    |
|----------------------------------------------------------------------------------------------------|----------------------------------------------|
| 15:23                                                                                                    | (1)                                          |
| く アカウント 詳細                                                                                                    | PHONE                                        |
| メールボックスの特性<br>下環境メールボックス iDhone >                                                                                                    | √ 送借済み                                       |
| iFiline ><br>送信済メールポックス iPhone >                                                                                                    | <sup>サー/C上</sup> ② 受信                        |
| 削除済メールボックス iPhone >                                                                                                    | ⊂ ch_taro@++.cyberhome.ne.jp                 |
| アーカイブメールポックス iPhone >                                                                                                    | C Notes                                      |
| <b>削除したメッセージの移動先:</b>                                                                                                    |                                              |
| 削除済メールポックス ✓                                                                                                    |                                              |
| アーカイブメールポックス                                                                                                    |                                              |
| 制題したメッセージ                                                                                                    |                                              |
| <b>削除</b> 1週間後 >                                                                                                    |                                              |
| 受信促定                                                                                                    |                                              |
| SSL & COURTER LINE AND LINE AND LINE AN |                                              |
| KAIL バスシート フ     MAPバス接頭辞 /                                                                                                    |                                              |
| サーバポート 993                                                                                                    |                                              |
| CARME                                                                                                    |                                              |
| ormine<br>署名 いいえ >                                                                                                    | 17. 「詳細」の画面に戻りましたら、「削除済メー                    |
|                                                                                                    | ルボックス」を選択します                                 |
| 14. 表示された画面で「IPHONE」から「下書き」を                                                                                                    |                                              |
| 選択後、両面左上の「詳細」を選択します                                                                                                    | 13928                                        |
|                                                                                                    | くアカウント 詳細                                    |
|                                                                                                    | メールポックスの特性                                   |
| ▲ FFRI                                                                                                    | 下書きメールボックス iPhone >                          |
| IPHONE<br>「予 下書き V                                                                                                    | 送信済メールポックス iPhone >                          |
|                                                                                                    | 削除済メールボックス iPhone >                          |
| 2 東南                                                                                                    | アーカイフメールボックス iPhone >                        |
| ch_taro@ * *.cyberhome.ne.jp                                                                                                    | 御除したメッセージの移動先:                               |
| Notes                                                                                                    | 前隊3年メールパックス                                  |
|                                                                                                    |                                              |
|                                                                                                    | 前除したメッセージ<br>割除☆ 11週間録 >                     |
|                                                                                                    |                                              |
|                                                                                                    | 受信設定 (1) (1) (1) (1) (1) (1) (1) (1) (1) (1) |
|                                                                                                    |                                              |
|                                                                                                    | IMAPパス接頭辞 /                                  |
|                                                                                                    | サーバポート 993                                   |
|                                                                                                    | SANNE                                        |
|                                                                                                    |                                              |
|                                                                                                    |                                              |
| 15. 「詳細」の画面に戻りましたら、「送信済メー                                                                                                    |                                              |
| ルボックス」を選択します                                                                                                    | 18. 表示されに画面で「IPHONE」から「」こ相」を                 |
| 15:23 🕈 🗖                                                                                                    | 選択後、画面左上の「詳細」を選択します                          |
| ✓ アカウント 詳細                                                                                                    | 16:08 🗢 🗖                                    |
|                                                                                                    | <₩                                           |
| ×=>ホックスのHTE<br>下書きメールボックス iPhone >                                                                                                    |                                              |
| 送信済メールボックス iPhone >                                                                                                    | ■Priote<br>前 ゴミ釉  イ                          |
| 削除済メールボックス iPhone >                                                                                                    |                                              |
| アーカイブメールポックス iPhone >                                                                                                    |                                              |
| 削除したメッセージの移動先:                                                                                                    | Ch_taro@**.cyberhome.ne.jp                   |
| 削除済メールボックス 🗸                                                                                                    | C Notes                                      |
| アーカイブメールボックス                                                                                                    |                                              |
| 11時したメッセージ<br>20日6 4:00000055, №                                                                                                    |                                              |
| 128110135 ×                                                                                                    |                                              |
| 受信設定<br>SSLを使用                                                                                                    |                                              |
| 認証 パスワード >                                                                                                    |                                              |
| IMAPパス接頭辞 /                                                                                                    |                                              |
| サーバポート 993                                                                                                    |                                              |
| S/MIME                                                                                                    |                                              |
| 署名 いいえ >                                                                                                    |                                              |
|                                                                                                    |                                              |
|                                                                                                    |                                              |

16. 表示された画面で「IPHONE」から「送信済み」 を選択後、画面左上の「詳細」を選択します 19. 「アカウント」の画面で、「完了」を選択しま

す

| 15:23     | ·····                      | ); |
|-----------|----------------------------|----|
| キャンセル     | アカウント 🕏                    | 7  |
| IMAPアカウント | 情報                         |    |
| 名前        | Taro Yamada                |    |
| メール       | ch_taro@**.cyberhome.ne.jp | >  |
| 説明        | ch_taro@**.cyberhome.ne.jp |    |
| 受信メールサーバ  |                            |    |
| ホスト名      | imap.cyberhome.ne.jp       |    |
| ユーザ名      | ch_taro@**.cyberhome.ne.jp |    |
| パスワード     | •••••                      |    |
| 送信メールサーバ  |                            |    |
| SMTP      | smtp.cyberhome.ne.jp       | >  |
|           |                            |    |
| 詳細        |                            | >  |
|           |                            |    |
|           |                            |    |
|           |                            |    |
|           |                            |    |
|           |                            |    |
|           |                            |    |
|           |                            |    |

END